# 5. Integracja stron aplikacji, tworzenie zintegrowanych formularzy i raportów

- 1. W chwili obecnej formularz Edycja prowadzących utworzony w poprzednim zestawie ćwiczeń służy tylko i wyłącznie do edycji i usuwania prowadzących. Chcielibyśmy, aby umożliwiał on także wstawianie nowych prowadzących. Na początku sprawdzimy, czy formularz edycji jest gotowy do wykonywania takich zadań. W tym celu:
  - a. Zalogujmy się do aplikacji Oracle Application Express i przejdźmy do narzędzia Application Builder, a następnie na poziom edycji aplikacji Aplikacja LP3. Application: 102 - Aplikacja LP3 Edit Application Properties Create Page Shared Components Export / Impor Run Application orting Objects Utilities R Go 🕂 📰 Actions 🔻 1 1 4 - Lista prowadzących 1 - Strona głó 5 - Lista notowań 8 - Edycja pr zacvch

b. Przejdź do formularza Edycja prowadzących.

| Home                                                                                                    | Application Builder 👻                                                                                                   | SQL Workshop 🔻                                         | Team Development ▼                                                                 | Administration                         | C S                                                                                                    | earch Application Q                                                  |
|----------------------------------------------------------------------------------------------------|----------------------------------------------------------------------------------------------------|--------------------------------------------------------|------------------------------------------------------------------------------------|----------------------------------------|----------------------------------------------------------------------------------------------------|----------------------------------------------------------------------|
| Home Ap                                                                                                    | oplication Builder Application                                                                                          | 102 > Page 8                                           |                                                                                    |                                        | Page 8 🖉 🎯 🔠 🔍                                                                                                    | P 🖧 🔏 🕴 Help                                                         |
| Page 8                                                                                                    |                                                                                                    |                                                        | Run                                                                                | Utilities 🔻                            | Create  Update To do Bug                                                                                                    | ed: LP3_ADMIN, 3 hours ago<br>/s: 0 Feedback: 0<br>gs: 0 Comments: 0 |
| Page Render                                                                                                    | ing<br>] 🔲 🔤 🖽 🖽                                                                                                    |                                                        | Page Processing<br>↓ III II III →                                                  |                                        | Shared Components                                                                                                    | = 🗆 🛛 🔒 🕏                                                            |
| Page<br>Page Name:<br>Title:                                                                                     | Edvoja prowadzacych Template<br>Edvoja prowadzacych Header Text                                                         | Application default                                    | Computations                                                                       | 4                                      | Tabs<br>Tab Set TS1 VA                                                                                                    | 26                                                                   |
| HTML Header:<br>HTML Body:<br>Help Text:                                                                         | Footer Text<br>Build Option<br>No help is available for this Authorization<br>Canbod                                    | : <u>No</u>                                            | Validations                                                                        | K.                                     | Prowadżacy<br>Notowania                                                                                                    |                                                                      |
| Regions                                                                                                    | Cacheo                                                                                                    | 205                                                    | Processes<br>After Submit                                                          | 265                                    | Lists of Values                                                                                                    |                                                                      |
| Display Point<br>0 Display Point                                                                                 | Page Template Body (3)<br>acy HTML                                                                                      |                                                        | 10 Get PK block<br>30 Process Row of Automatic Row<br>LP3 PROWADZACY Processing (D | mous Conditional V Unconditional ML)   | Breadcrumbs<br>Breadorumb                                                                                                    |                                                                      |
| Display Point<br>1 bbb Breadon                                                                                   | Region Position 01<br>umb Breadprumb Entry                                                                              |                                                        | 40 <u>reset page</u><br>40 <u>reset page</u><br>(PageID,Page                       | or all<br>rs Conditional<br>ID,PageID) | Lists                                                                                                    | 25                                                                   |
| Buttons<br>Region: Prow<br>10 Anului<br>20 Usuń<br>30 Zatwierdź zn<br>40 Utwórz nowe                             | adzący VA<br>Redirect to page 4<br>Run: javasorijut apex.confirm(html<br>niany Submit as "CREATE"<br>Submit as "CREATE" | ib_delete_me Conditional<br>Conditional<br>Conditional | Branches<br>After Processing<br>1 <u>Go To Page</u> <u>4</u> Unconditional         |                                        | Templates           Page         One Level Tab           Region         Form Realon           Region         Breadorumb Readorumb           Label         Optional Label           Button         Bitton           Breadorumb Breadorumb Breadorumb | §<br>egion<br>(with Help<br>with Help                                |
| Items                                                                                                    |                                                                                                    | 265                                                    |                                                                                    |                                        | Theme                                                                                                    | 25                                                                   |
| Region:         Prov.           10         P8 P ID           20         P8 P NAZV           30         P8 P IMIE | Hidden<br>Hidden<br><u>MISKO</u> Text Field<br>Text Field                                                               |                                                        |                                                                                    |                                        | Security                                                                                                    | 25                                                                   |
| Computa                                                                                                    | tions                                                                                                    | Ę.                                                     |                                                                                    |                                        | Navigation Bar<br>200. Logout Redirect To &L                                                                                                    |                                                                      |
| Processe<br>After Header<br>10 Fetch Row fr                                                                      | Som LP3 PROWADZACY Automated Roy                                                                                        | v Fetch                                                |                                                                                    |                                        |                                                                                                    |                                                                      |

c. Zwróć uwagę na fakt, iż oprócz trzech przycisków formularza, które były dostępne podczas edycji prowadzących (Anuluj, Usuń i Zatwierdź zmiany) dostępny jest także przycisk Utwórz nowego.

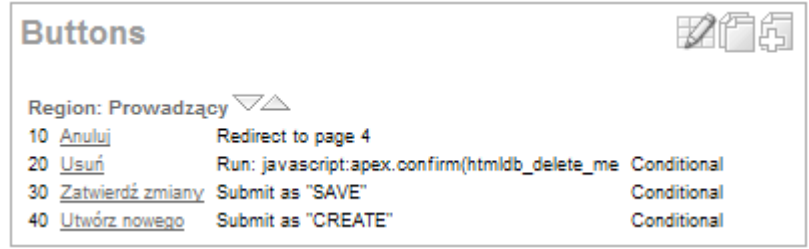

 Przycisk ten jest wyświetlany warunkowo. Kliknij link Wstaw, aby sprawdzić o jaki warunek chodzi. Jak widać, przycisk ten pojawia się tylko wówczas gdy element PX\_P\_ID jest wartością pustą – to tłumaczy dlaczego nie pojawiał się podczas edycji prowadzących.

| Conditions                                                         |                                 |
|--------------------------------------------------------------------|---------------------------------|
| Condition Type                                                     |                                 |
| Value of Item in Expression 1 Is NULL                              |                                 |
| [PL/SQL] [item=value] [item not null] [request=e1] [page in] [page | not in] [exists] [none] [never] |
| Expression 1                                                       |                                 |
| P8_P_ID                                                            |                                 |
| a transfer d'auto i transfer                                       | Th .                            |
|                                                                    | a                               |
|                                                                    |                                 |
|                                                                    |                                 |

e. Anuluj ewentualne zmiany atrybutów przycisku i zwróć uwagę na procesy służące przetwarzaniu rekordów. Jeden z procesów odpowiadający propagacji poleceń DML już analizowaliśmy. Aby móc wstawiać prowadzących konieczne jest ustalenie wartości klucza głównego, czyli kolumny P\_ID, z którą związany jest element PX\_P\_ID. Za uzyskanie tej wartości odpowiada proces Get PK. Zwróć uwagę, że posiada on numer sekwencyjny mniejszy niż numer sekwencyjny procesu propagującego polecenia DML. Oznacza to, że jeżeli oba zostały oparte na tym samym zdarzeniu (a tak jest w rzeczywistości) to będzie on wykonywany wcześniej niż proces propagujący.

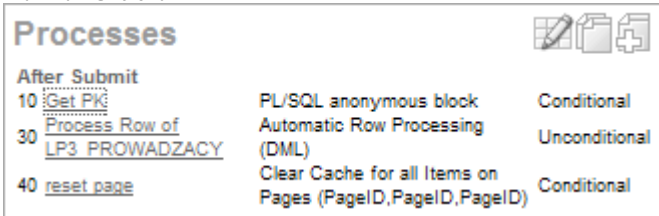

f. Kliknij link Get PK celem sprawdzenia własności procesu. Na początek sprawdźmy moment uruchamiania: podczas zatwierdzania strony, po wszelkich obliczeniach i walidacji.

| Process Poi   | nt                                             |
|---------------|------------------------------------------------|
| * Sequence    | 10                                             |
| Process Point | On Submit - After Computations and Validations |
| Run Process   | Once Per Page Visit (default)                  |

g. Następnie zobaczmy akcję z tym procesem związaną. Przepisuje ona wartość uzyskaną z sekwencji LP3\_PROWADZACY\_SEQ do elementu PX\_P\_ID.

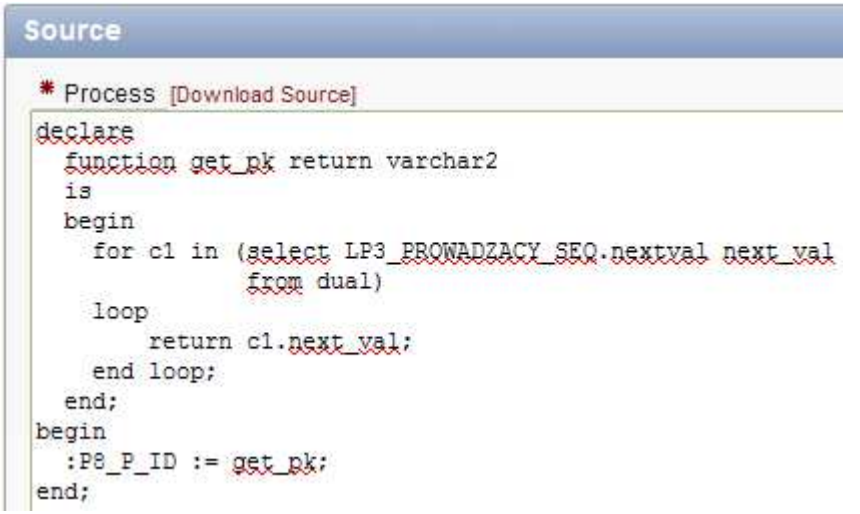

h. Sprawdźmy także warunek wykonywania analizowanego procesu: użycie przycisku Utwórz nowego.

| Conditions                                                                                                    |        |
|----------------------------------------------------------------------------------------------------|--------|
| When Button Pressed (Process After Submit When this Button is Pressed)<br>CREATE (Utwórz nowego)                                                  |        |
| Condition Type<br>- Select Condition Type -<br>[PL/SQL] [item=value] [item not null] [request=e1] [page in] [page not in] [exists] [none] [never] | ~      |
| i – Wynika z togo wszystkiego je wystarszy usychomić formularz z pysta wast                                                                       | roćcia |

i. Wynika z tego wszystkiego, że wystarczy uruchomić formularz z pustą wartością elementu PX\_P\_ID i będzie on "gotowy" do wprowadzenia nowego prowadzącego. Element PX\_P\_ID jest elementem strony Edycja prowadzących.
 j. Przejdź na poziom edycji aplikacji.

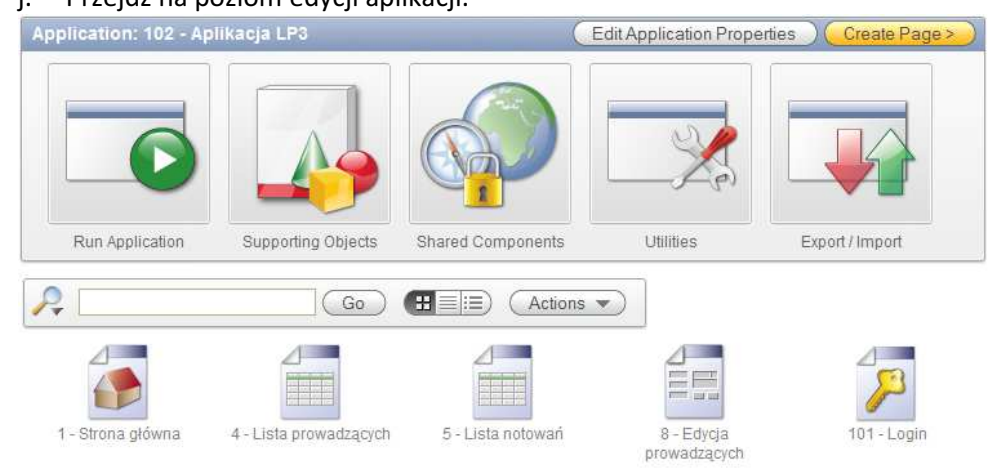

## k. Przedź do raportu klikając ikonę Lista Prowadzących.

| Home                                                     | Application Builder 🕶                                                                | SQL Workshop 🔻      | Team Development 🔻                                          | Administration | 17                      | Search Appl                                            | ication Q                                      |
|----------------------------------------------------------|--------------------------------------------------------------------------------------|---------------------|-------------------------------------------------------------|----------------|-------------------------|--------------------------------------------------------|------------------------------------------------|
| Home App                                                 | lication Builder > Application                                                       | 102 > Page 4        |                                                             |                | Page 4 📓 🎯              | ::Q-1-4-                                               | / Help                                         |
| Page 4                                                   | Go ()                                                                                | (III)               | Run                                                         | Utilities 💌    | Create 💌                | Updated: LP3_AI<br>To do's: <u>0</u><br>Bugs: <u>0</u> | OMIN, 3 days ago<br>Feedback: 0<br>Comments: 0 |
| Page Renderin                                            | g 🖬 🖬 🍪 🧐                                                                            |                     | Page Processing<br>▽ Int I I III IIII IIIIIIIIIIIIIIIIIIIII |                | Shared Compo            | nents                                                  | / 🔒 📚                                          |
| Page<br>Page Name: Li                                    | sta prowadzacych Template                                                            | Application default | Computations                                                |                | Tabs                    | 4                                                      | 25                                             |
| HTML Header:<br>HTML Body:<br>Help Text: N<br>Page Group | Footer Text<br>Footer Text<br>Build Option<br>b help is available for this<br>Carbed | :<br>: <u>No</u>    | Validations                                                 | £1             | Prowadzacy<br>Notowania | 7                                                      |                                                |
| Regions                                                  | 1775/177                                                                             |                     | Processes                                                   | ß              | Lists of Va             | lues                                                   |                                                |
| Display Point P                                          | age Template Body (3)<br>Icy Report                                                  |                     | Branches                                                    | 氛              | Breadcrum<br>Breadcrumb | ıbs                                                    | 25                                             |
| Display Point: R<br>1 PPP Breadory                       | egion Position 01<br>mb Breadorumb Entry                                             |                     | 232                                                         | 3;2147,5       | Lists                   |                                                        | 25                                             |
| Buttons                                                  |                                                                                      | Ę                   |                                                             |                | Templates               | evel Tabs                                              | 265                                            |

I. Do uruchomienia formularza Edycja prowadzących w trybie wstawiania nowych rekordów wykorzystamy przycisk. W tym celu kliknij ikonę umożliwiającą utworzenie nowego przycisku.

| Buttons | R      |
|---------|--------|
| Items   | Create |

m. Uruchomiony zostanie kreator przycisków. W pierwszym kroku mamy do wyboru region, w ramach którego przycisk zostanie utworzony. Wybierz region Prowadzący (raport).

| Button Region     |                                         |  |
|-------------------|-----------------------------------------|--|
| 0                 | Create Button                           |  |
| Button Position   |                                         |  |
| 0                 | Select a region for the button:         |  |
| Button Attributes | O Breadcrumb (1) 1<br>Prowadzący (1) 10 |  |

n. W kroku dotyczącym pozycji przycisku wybierz umieszczenie przycisku na poziomie regionu (a nie elementów należących do regionu).

|                   | Create Button                                                          | Cancel < Previous Next>                                  |
|-------------------|------------------------------------------------------------------------|----------------------------------------------------------|
|                   | Page: 4 - Lista prowadzących<br>Region: Prowadzący (1) 10<br>Position: | on 🔿 Create a butten displayed among this region's items |
| Button Region     |                                                                        | on O create a button displayed among this regions items  |
| 0                 |                                                                        |                                                          |
| Button Position   |                                                                        |                                                          |
| 0                 |                                                                        |                                                          |
| Button Attributes |                                                                        |                                                          |
| 0                 |                                                                        |                                                          |

o. W atrybutach przycisku określ jego nazwę jako CREATE, a etykietę jako Utwórz prowadzącego. Jako styl i szablon przycisku pozostaw oryginalną wartość.

|                     | Create Button Cancel CPrevious Next>                                                                                                    |
|---------------------|----------------------------------------------------------------------------------------------------|
|                     | Page: 4 - Lista prowadzących                                                                                                    |
| 0                   | Region: Prowadzący                                                                                                    |
| Button Position     | * Button Name CREATE                                                                                                    |
| 0                   | [Cancel] [Next] [Previous] [Apply] [Submit] [Delete] [Finish] [Create] [Reset]                                                                             |
| Button Attributes   | * Label Utwórz prowadzącego                                                                                                    |
| 0                   | Button Style Template Based Button                                                                                                    |
| Display Properties  | Button Template Button                                                                                                    |
| Display Properties  | Button Attributes                                                                                                    |
| n Watrybut          | rach wyświatlania zmień pozycie tak, aby zpajdował się op pa górze                                                                                         |
| p. watrybut         | ach wyswietiania zmien pozycję tak, aby znajuował się on na gorze                                                                                          |
| regionu, p          | o prawej strome.                                                                                                    |
|                     | Create Button Cancel ( Previous ) Next>                                                                                                    |
| 0                   | Page: 4 - Lista prowadzących                                                                                                    |
| Button Attributes   | Region: Prowadzący                                                                                                    |
| 0                   | Button Name: CREATE                                                                                                    |
| Display Properties  | Position Top of Region                                                                                                    |
| 0                   | [Top] [Close] [Edit] [Create] [Change] [Previous] [Next]                                                                                                   |
| Action When Clicked | * Sequence 10                                                                                                    |
|                     | Alignment   Right 🔛                                                                                                    |
| pozostaw            | sytuację, w której przycisk będzie zatwierdzał bieżącą stronę.           Create Button         Cancel         Previous         Next>         Create Button |
|                     | Page: 4 - Lista prowadzących                                                                                                    |
| 0                   | Region: Prowadzący Button Name: CREATE                                                                                                    |
| Display Properties  |                                                                                                    |
| 0                   | Action Submit Page                                                                                                    |
| Action When Clicked |                                                                                                    |
| 0                   |                                                                                                    |
| Conditional Display |                                                                                                    |
| r. W ostatni        | m kroku kreatora pozostaw bezwarunkowe wyświetlanie przycisku,                                                                                             |
| a następn           | ie kliknij przycisk Create button, ostatecznie kończąc działanie kreatora.                                                                                 |
|                     | Create Button Cancel < Previous Create Button                                                                                                    |
|                     |                                                                                                    |
|                     | Page: 4 - Lista prowadzących                                                                                                    |
|                     | Button Name: CREATE                                                                                                    |
| Display Properties  |                                                                                                    |
| 0                   | Condition Type                                                                                                    |
| Action When Clicked | - Button NOT Conditional -                                                                                                    |
| 0                   | [PL/SQL] [item=value] [item not null] [request=e1] [page in] [page not in] [exists] [none] [never]                                                         |
| Conditional Display |                                                                                                    |

s. Sprawdźmy efekty działania kreatora. W definicji strony pojawił się nowy przycisk.

| Buttons                                             |                    | 26£ |  |
|-----------------------------------------------------|--------------------|-----|--|
| Region: Prowadzący<br>10 <u>Utwórz prowadzącego</u> | Submit as "CREATE" |     |  |

- t. W chwili obecnej przycisk nie spełnia praktycznie żadnych nałożonych na niego wymagań
  - nie przechodzi do formularza do edycji prowadzących
  - nie kasuje w nim zawartości elementu PX\_P\_ID (aby rozpoczął on pobieranie nowego identyfikatora).
- u. Aby to zmienić utworzymy teraz nawigację (branch) do formularza Edycja prowadzących. W tym celu kliknij w przycisk umożliwiający wykonanie tej czynności.

| Branches |        |
|----------|--------|
|          | Create |

v. W pierwszym kroku kreatora pozostaw wartości bez zmian.

|                   | Create Branch Cancel Next>                                                                    |
|-------------------|-----------------------------------------------------------------------------------------------|
|                   | Page: 4 - Lista prowadzących                                                                  |
| Point and Type    | On Submit: After Processing (After Computation, Validation, and Processing)                   |
| 0                 | [1. Before Computations] [2. Before Validations] [3. Before Processing] [4. After Processing] |
| Target            |                                                                                               |
| 0                 | * Branch Type                                                                                 |
| Branch Conditions | Branch to Page or URL                                                                         |

w. W kroku drugim wprowadź miejsce docelowe nawigacji w polu Page. Niech stroną docelową będzie formularz Edycja Prowadzących. Ponadto w polu Clear Cache wpisz ten sam numer strony, wymuszając wyczyszczenie tego formularza podczas jego uruchomienia.

| 2                                                                        | Create Branch Cancel < Previous Next>                                                                                                    |
|--------------------------------------------------------------------------|----------------------------------------------------------------------------------------------------|
| <u>1 Strona qłówna</u><br><u>4 Lista prowadzacych</u><br>5 Lista patrugó | Page: 4 - Lista prowadzących<br>Branch Point: On Submit: After Processing (After Computation, Validation, and Processing)<br>Branch Type: Branch to Page or URL |
| 8 Edycja prowadzacych<br>101 Login                                       | Branch Target Page in this Application                                                                                                    |
| Row(s) 1 - 5                                                             | <ul> <li>□ reset pagination for this page</li> <li>□ include process success message</li> <li>✓ save state before branching</li> </ul>                          |
| Point and Type                                                           | Request       Clear Cache     8       (comma separated page numbers)                                                                                            |
| Target                                                                   | Set these items                                                                                                    |
| Branch Conditions                                                        | Comma separated value list)                                                                                                    |
|                                                                          | URL Target                                                                                                    |
|                                                                          |                                                                                                    |

x. W kroku ostatnim wprowadź warunkowe uruchamianie tworzonego obiektu nawigacji w oparciu o wykorzystanie przycisku CREATE. Zakończ tworzenie obiektu nawigacji przyciskiem Create Branch.

|                   | Create Branch Cancel < Previous Create Branch                                                                                                    |
|-------------------|----------------------------------------------------------------------------------------------------|
|                   | Page: 4 - Lista prowadzących<br>Branch Point: On Submit: After Processing (After Computation, Validation, and Processing)<br>Branch Type: Branch to Page or URL<br>Branch Action: f?p=&APP_ID.:8:&SESSION.::&DEBUG.:8:: |
| Point and Type    | * Sequence 10                                                                                                    |
| 0                 | When Button Pressed CREATE (Utwórz prowadzącego)                                                                                                    |
| Target            | 45                                                                                                    |
| 0                 | - Select Condition Type -                                                                                                    |
| Branch Conditions | [PL/SQL] [item=value] [item not null] [request=e1] [page in] [page not in] [exists] [none] [never]                                                                                                    |

#### y. Aby przetestować dokonane zmiany. Uruchom stronę z raportem.

|           |                               |             | Utwórz prowadzącego )                               |
|-----------|-------------------------------|-------------|-----------------------------------------------------|
| <u>ID</u> | Nazwisko 🛦                    | <u>Imię</u> | Adres e-mail                                        |
| Ø         | Baron                         | Piotr       | Piotr.Baron@lp3.example.com                         |
| Ø         | Dragan                        | Alina       | Alina.Dragan@lp3.example.com                        |
| Ø         | Kaczkowski                    | Piotr       | Piotr.Kaczkowski@lp3.example.com                    |
| Ø         | Kawecki                       | Jarosław    | Jarosław.Kawecki@lp3.example.com                    |
| Ø         | Kostrzewa                     | Paweł       | Paweł.Kostrzewa@lp3.example.com                     |
| Ø         | Majewski                      | Piotr       | Piotr.Majewski@lp3.example.com                      |
| Ø         | Mann                          | Wojciech    | Wojciech.Mann@lp3.example.com                       |
| Ø         | Miecugow                      | Grzegorz    | Grzegorz.Miecugow@lp3.example.com                   |
| Ø         | Niedźwiecki                   | Marek       | Marek.Niedźwiecki@lp3.example.com                   |
| Ø         | Niedźwiecki, Roman Rogowiecki | Marek       | Marek.Niedźwiecki, Roman Rogowiecki@lp3.example.com |
| Zapis     | szjako CSV                    |             | 1 - 10 Next 🕨                                       |

#### z. Kliknij przycisk Utwórz prowadzącego. Wprowadź nazwisko i imię.

Prowadzący

(Anuluj) Utwórz nowego

```
* Nazwisko Aleksandrowski Imię Aleksander
```

```
aa. Zatwierdź zmiany przyciskiem Utwórz nowego.
                                                                                      х
                                    Action Processed.
Prowadzący
                                                 Utwórz prowadzącego
 ID Nazwisko 🛦
                      <u>Imię</u>
                                           Adres e-mail
 Aleksandrowski Aleksander Aleksander.Aleksandrowski@lp3.example.com
 R
    Baron
                   Piotr
                              Piotr.Baron@lp3.example.com
 🖉 Dragan
                   Alina
                             Alina.Dragan@lp3.example.com
 bb. Kliknij przycisk umożliwiający edycję nowego prowadzącego. Usuń go, wykorzystując
     w tym celu przycisk Usuń.
```

```
      Prowadzący
      Anuluj Usuń Zatwierdź zmiany

      * Nazwisko Aleksandrowski
      Imię Aleksander

      cc. Potwierdź chęć usunięcia rekordu.
      Action Processed.

      Action Processed.
      ×

      omunikal: ze strony hitp://192.168.118.14...
      Prowadzący
```

| וחוווס                                        | INST 29 20 00 1010 1010 172, 100, 110, 14 🔯 |           |            |             | Utwórz prowadzącego              |
|-----------------------------------------------|---------------------------------------------|-----------|------------|-------------|----------------------------------|
| Would you like to perform this delete action? |                                             | <u>ID</u> | Nazwisko 🛦 | <u>Imie</u> | Adres e-mail                     |
| OK Anuluj                                     |                                             |           | Baron      | Piotr       | Piotr.Baron@lp3.example.com      |
|                                               | OK Anuluj                                   |           | Dragan     | Alina       | Alina.Dragan@lp3.example.com     |
|                                               |                                             |           | Kaczkowski | Piotr       | Piotr.Kaczkowski@lp3.example.com |

 W związku z tym, że edytując prowadzącego chcielibyśmy wiedzieć coś o notowaniach przez niego prowadzonych, utworzymy region będący raportem opartym na poleceniu SQL, będący podsumowaniem liczby notowań prowadzącego w poszczególnych latach. W tym celu wykonaj poniższe zadania:

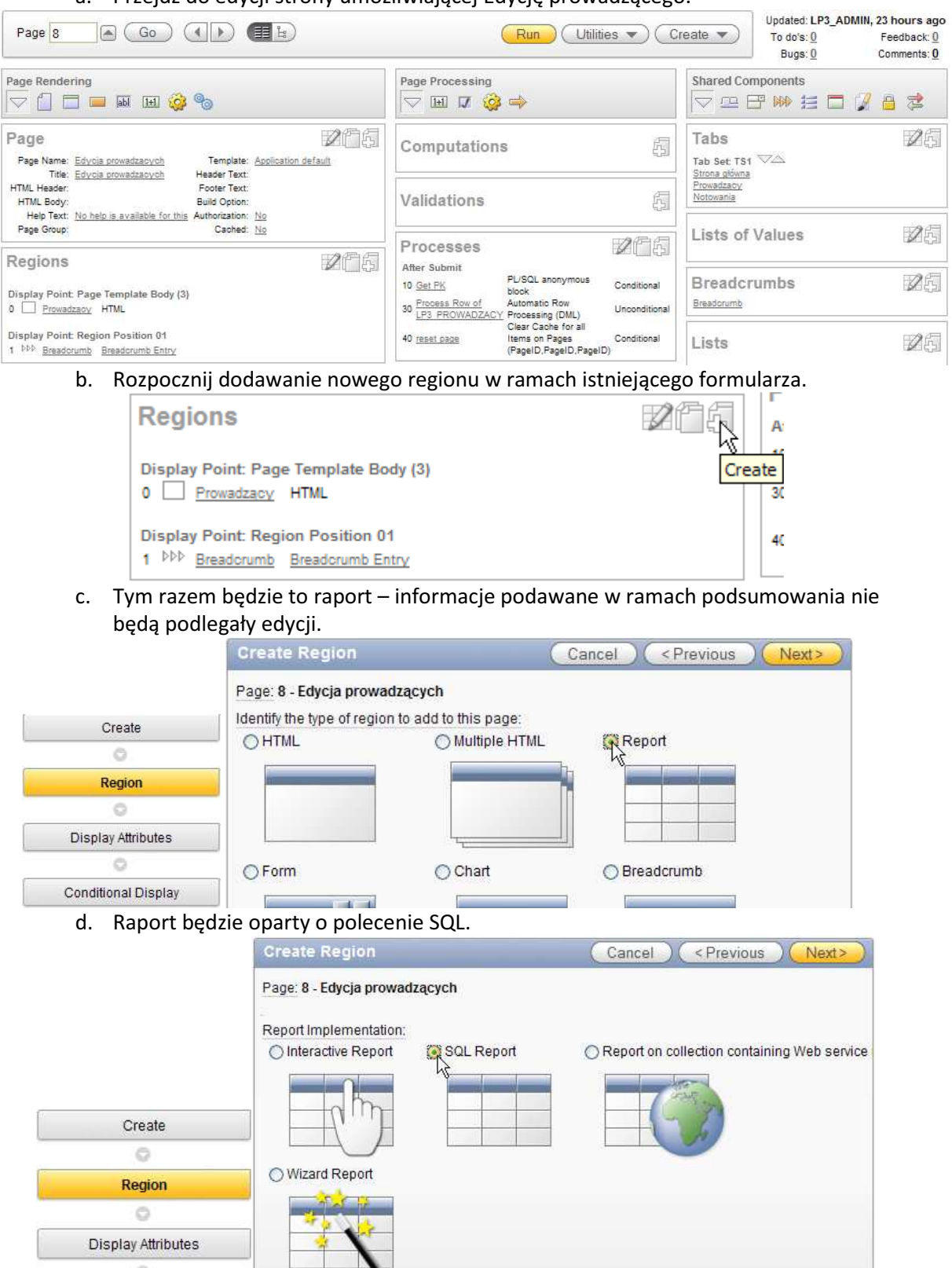

Conditional Display

a. Przejdź do edycji strony umożliwiającej Edycję prowadzącego.

## e. Nazwa regionu to: Notowania prowadzącego.

|                               | Create Region Cancel < Previous Next>                            |
|-------------------------------|------------------------------------------------------------------|
|                               | Page: 8 - Edycja prowadzących<br>Region Source Type: SQL Query   |
| 0                             |                                                                  |
| Region                        | * Title Notowania prowadzącego                                   |
| 0                             | Region Template Reports Region                                   |
| Distance in the second second | Parent Region - Select a Parent - 💟                              |
| Display Attributes            | Display Point Page Template Body (3, items above region content) |
| 0                             | [Body] [Pos.1] [Pos.2] [Pos.3] [Pos.4] [Pos.5]                   |
| Source                        | * Sequence 11 Column 1                                           |
| 0                             |                                                                  |

 f. W kolejnym kroku kreatora raportów wprowadź odpowiednie zapytanie – pamiętaj aby oprzeć raport o element posiadający wartość będącą identyfikatorem prowadzącego.

| •       |                             |
|---------|-----------------------------|
| select  | to_char(n_data,'YYYY') ROK, |
|         | count(*) LICZBA_NOTOWAN     |
| from    | LP3_NOTOWANIA               |
| where   | N_P_ID = :PX_P_ID           |
| group ] | by to_char(n_data,'YYYY')   |
| order 1 | by to_char(n_data,'YYYY')   |

|                    | Create Region Cancel (Previous) Next> Create Region                   |
|--------------------|-----------------------------------------------------------------------|
|                    | Page: 8 - Edycja prowadzących<br>Region Title: Notowania prowadzącego |
|                    | Enter SQL Query or PL/SQL function returning a SQL Query:             |
|                    | <pre>gelect to_char(n_data,'YYYY') ROK,</pre>                         |
| 0                  |                                                                       |
| Display Attributes | Query Builder                                                         |
| Source             | Columns Headings: ) Derived from query columns ) Generic columns      |
| 0                  | Max.Columns 60                                                        |
| Report Attributes  |                                                                       |

Report Attributes

g. Proponowane atrybuty raportu w następnym kroku kreatora pozostaw bez zmian.

|                     | Create Regio        | n Cancel <previou< th=""><th>us (Next &gt; Create Region)</th></previou<> | us (Next > Create Region)  |
|---------------------|---------------------|---------------------------------------------------------------------------|----------------------------|
|                     | The attributes on t | his page determine the position an                                        | d the look of your report. |
| 0                   | Report Template     | template: 15. Standard Report                                             |                            |
| Source              | Break Columns       | - No Break Control - 🔽                                                    |                            |
| 0                   | Rows per Page       | 15                                                                        |                            |
| Report Attributes   | CSV Output          | No 🔛                                                                      | Link Label                 |
| 0                   | Enable Search       | No 💟                                                                      |                            |
| Conditional Display |                     |                                                                           |                            |

h. W związku z tym, że podczas dodawania nowego prowadzącego nie ma sensu pokazywać tworzonego obecnie regionu, zdefiniuj odpowiedni warunek uzależniający widoczność regionu od istnienia wartości w elemencie PX P ID.

|                     | Create Region Cancel < Previous Create Region                                                                                                |
|---------------------|----------------------------------------------------------------------------------------------------|
|                     | Page: 8 - Edycja prowadzących<br>Region Title: Notowania prowadzącego                                                                        |
|                     | Condition Type                                                                                                    |
|                     | Value of Item in Expression 1 Is NOT NULL [PL/SQL] (item=value) [item ngk_null] [request=e1] [page in] [page not in] [exists] [none] [never] |
|                     | Expression 1 K                                                                                                    |
|                     |                                                                                                    |
| 0                   |                                                                                                    |
| Source              |                                                                                                    |
| 0                   |                                                                                                    |
| Report Attributes   |                                                                                                    |
| 0                   | Authorization Scheme                                                                                                    |
| Conditional Display | - No Security Check Required -                                                                                                    |

Zakończ tworzenie regionu przyciskiem Create Region. Następnie, w celu i. przetestowania zachowania regionu, przejdź do edycji strony Lista prowadzących i uruchom ją.

| -1 | 0W | au. | Lqu | y |  |
|----|----|-----|-----|---|--|
|    |    |     |     |   |  |
|    |    |     |     |   |  |
|    |    |     |     |   |  |

|           |                               |             | Utwórz prowadzącego )                               |  |
|-----------|-------------------------------|-------------|-----------------------------------------------------|--|
| <u>ID</u> | Nazwisko 🛦                    | <u>Imię</u> | Adres e-mail                                        |  |
| Z         | Baron                         | Piotr       | Piotr.Baron@lp3.example.com                         |  |
| Ø         | Dragan                        | Alina       | Alina.Dragan@lp3.example.com                        |  |
| Ø         | Kaczkowski                    | Piotr       | Piotr.Kaczkowski@lp3.example.com                    |  |
| Ø         | Kawecki                       | Jarosław    | Jarosław.Kawecki@lp3.example.com                    |  |
| Ø         | Kostrzewa                     | Paweł       | Paweł.Kostrzewa@lp3.example.com                     |  |
| Ø         | Majewski                      | Piotr       | Piotr.Majewski@lp3.example.com                      |  |
| Ø         | Mann                          | Wojciech    | Wojciech.Mann@lp3.example.com                       |  |
| R         | Miecugow                      | Grzegorz    | Grzegorz.Miecugow@lp3.example.com                   |  |
| Ø         | Niedźwiecki                   | Marek       | Marek.Niedźwiecki@lp3.example.com                   |  |
| Ø         | Niedźwiecki, Roman Rogowiecki | Marek       | Marek.Niedźwiecki, Roman Rogowiecki@lp3.example.com |  |
| Zapis     | Zapisz jako CSV 1 - 10 Next 🕨 |             |                                                     |  |

j. Zobacz jak zachowuje się nowo utworzony region, gdy przejdziesz do edycji prowadzącego, który nie prowadził żadnych notowań.

| Prowadzący       | Anuluj) Usuń) Zatwierdź zmiany) |
|------------------|---------------------------------|
| * Nazwisko Baron | Imię Piotr                      |

Notowania prowadzącego

no data found

k. Zobacz co się stanie, gdy przejdziesz do edycji prowadzącego, który prowadził już kilka notowań.

| Prowa       | dzący        |          |  |      |       | Anuluj | Usuń | Zat | ٨ |
|-------------|--------------|----------|--|------|-------|--------|------|-----|---|
| <b>*</b> Na | azwisko Nie  | dźwiecki |  | Imię | Marek |        |      |     |   |
| lotowa      | nia prowadz  | acego    |  |      |       |        |      |     |   |
| lotoma      | ind protrade | quugu    |  |      |       |        |      |     |   |
| ROK         | LICZBA_NO    | TOWAN    |  |      |       |        |      |     |   |
| 1982        | 31           |          |  |      |       |        |      |     |   |
| 1983        | 17           |          |  |      |       |        |      |     |   |
|             |              | 1.2      |  |      |       |        |      |     |   |
|             |              | 1 - 2    |  |      |       |        |      |     |   |

I. Zobacz jak zachowuje się nowo utworzony region, gdy rozpoczniesz tworzenie nowego prowadzącego. Anuluj jego tworzenie.

| vadzący  |                     |                                                               |                                                  |                                                 |                    | (Anuluj)(Utwórz n        |
|----------|---------------------|---------------------------------------------------------------|--------------------------------------------------|-------------------------------------------------|--------------------|--------------------------|
| Nazwisko |                     |                                                               |                                                  | Imię                                            |                    |                          |
| m.       | W związl<br>dokonaj | ku z tym, że fo<br>następującyc<br>Nagłówki ko<br>Komunikat i | ormularz nie do ł<br>h zmian:<br>olumn: Rok, Lic | cońca odpowiac<br>zba notowa<br>dv zapytanie ra | ła naszym ocz<br>ń | ekiwaniom<br>óci żadnych |
|          |                     | rekordów: k<br>prowadzą                                       | orak notowaŕ<br>cego                             | n prowadzon                                     | ych przez          |                          |
| n.       | Sprawdź<br>Prowad   | efekty nanies<br>Izący                                        | sionych poprawe                                  | ·k.                                             |                    |                          |
|          | * Na                | zwisko Baron                                                  |                                                  |                                                 | Imię Piotr         |                          |
|          | Notowar             | ia prowadzącego                                               |                                                  |                                                 |                    |                          |
|          | brak not            | owań prowadzonych                                             | przez prowadzącego                               |                                                 |                    |                          |
|          | Prowa               | adzący                                                        |                                                  |                                                 |                    |                          |
|          | <b>*</b> N          | azwisko Niedźwie                                              | cki                                              |                                                 | Imię Marek         |                          |
|          | Notowa              | inia prowadzącego                                             | 0                                                |                                                 |                    |                          |
|          | Rok                 | Liczba notowań                                                |                                                  |                                                 |                    |                          |
|          | 1982                | 31                                                            |                                                  |                                                 |                    |                          |
|          | 1983                | 17                                                            |                                                  |                                                 |                    |                          |
|          |                     | 1 - 2                                                         |                                                  |                                                 |                    |                          |

o. Korzystając z paska nawigacyjnego powróć na poziom edycji aplikacji Aplikacja LP3.

| Home | Application 102 | Edit Page 8 | Create | Session | Caching | View Debug | Debug | Show Edit Links |
|------|-----------------|-------------|--------|---------|---------|------------|-------|-----------------|
|      |                 |             |        |         |         |            |       |                 |

3. Kolejny formularz, jaki jest niezbędny w tworzonej przez nas aplikacji, to formularz dotyczący wykonawców. Tym razem jednak, aby ułatwić sobie jego "wkomponowanie" w aplikację, utworzymy go jednocześnie z raportem wyświetlającym listę wykonawców. Takie jednoczesne utworzenie obu stron naszej aplikacji jest możliwe dzięki jednemu z kreatorów. W celu wykonania zadania zrealizuj poniższe operacje:

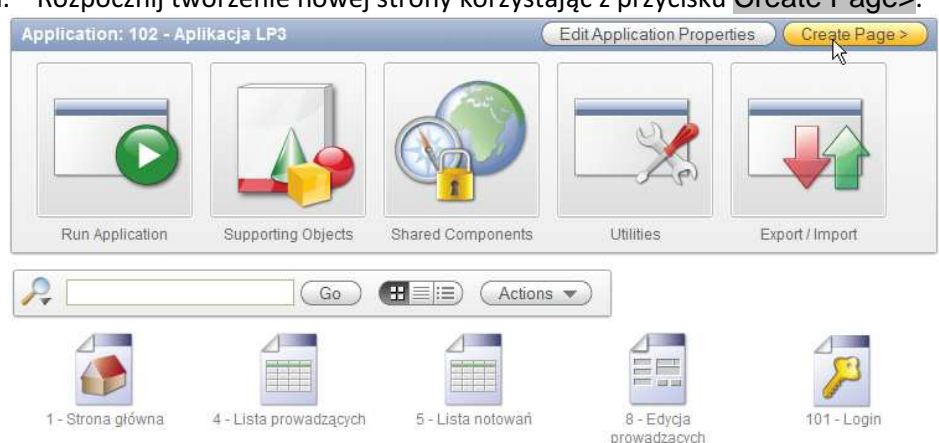

Rozpocznij tworzenie nowej strony korzystając z przycisku Create Page>.

b Spośród typów stron możliwych do utworzenia wybierz formularz

|        | ◯ Chart    | Form   | ) Wizard     |
|--------|------------|--------|--------------|
| Page   |            |        |              |
| 0      | ◯ Calendar | O Tree | 🔿 Login Page |
| Define |            |        |              |

c. Aby utworzyć jednocześnie i raport i formularz wybierz Form on a Table with Report.

|        | Create Page                                                             |
|--------|-------------------------------------------------------------------------|
|        | Form on a Procedure Form on a Table or View Form on a Table with Report |
| Page   |                                                                         |
| 0      | Master Detail Form Tabular Form Form on a SQL Query                     |
| Define |                                                                         |

d. Jako schemat, w którym istnieje tabela mająca podlegać edycji, podaj schemat podstawowy przypisany do obszaru roboczego tworzonej aplikacji.

|                        | Create Pages                                               | Cancel Next>                                                                      |
|------------------------|------------------------------------------------------------|-----------------------------------------------------------------------------------|
| Identify Table or View | -                                                          |                                                                                   |
| 0                      | page enables users to specify the row to be updated        | ation on a single table of view. The first<br>The second page provides users with |
| Define Report Page     | ability to update the selected table or view. Select the s | schema owner who owns the database                                                |
| 0                      | table or view.                                             |                                                                                   |
| Define Form Page       | * Table / View Owner LP3_SCHEMA                            |                                                                                   |
| 0                      |                                                            |                                                                                   |

# e. Tabelą, na której zostanie oparty zarówno raport jak i formularz jest LP3\_WYKONAWCY.

| Identify Table or View | Create Pages                                                             |                                                                                  | Cancel                                                   | < Previous Next>                    |
|------------------------|--------------------------------------------------------------------------|----------------------------------------------------------------------------------|----------------------------------------------------------|-------------------------------------|
| 0                      |                                                                          |                                                                                  |                                                          |                                     |
| Define Report Page     | Select the table or view                                                 | on which you wish to                                                             | base your report and f                                   | orm.                                |
| 0                      | Owner:                                                                   | LP3_SCHEMA                                                                       |                                                          |                                     |
| Define Form Page       | * Table / View Name                                                      | LP3_WYKONAWCY                                                                    |                                                          |                                     |
| 0                      |                                                                          | l.                                                                               |                                                          |                                     |
| f. Wśród               | atrybutów raportu                                                        | ustal wartości:                                                                  |                                                          |                                     |
| •                      | <ul> <li>Page name: Lis</li> </ul>                                       | sta wykonawc                                                                     | ÓW                                                       |                                     |
| •                      | <ul> <li>Region title: Wy</li> </ul>                                     | conawcy                                                                          |                                                          |                                     |
| •                      | Breadcrumb: Br                                                           | eadcrumb                                                                         |                                                          |                                     |
|                        | • Parent Entry: St                                                       | rona główna                                                                      |                                                          |                                     |
| Po                     | zostałe atrybuty poz                                                     | ostaw bez zmian                                                                  |                                                          |                                     |
|                        | Create Report P                                                          | age                                                                              | Cancel                                                   | < Previous ) (Next>)                |
|                        | The report page is us<br>new row. If the page y<br>Owner:<br>Table Name: | ed to select the rows t<br>ou specify does not ex<br>LP3_SCHEMA<br>LP3_WYKONAWCY | to be edited. It also incl<br>vist, the page will be cre | udes a button to create a<br>eated. |
|                        | Implementation                                                           | Interactive                                                                      |                                                          |                                     |
|                        | * Page Number                                                            | 10                                                                               |                                                          |                                     |
|                        | * Page Name                                                              | Lista wykonawców                                                                 |                                                          |                                     |
| Identify Table or View | * Region Title                                                           | Wykonawcy                                                                        |                                                          |                                     |
| 9                      | * Region Template                                                        | No Template                                                                      |                                                          |                                     |
| Define Report Page     | Report Template                                                          | Template 15 Standa                                                               | rd Report                                                | 100 C                               |
| 0                      | Pagination Size                                                          | 15 1                                                                             |                                                          |                                     |
| Define Form Page       | Breadcrumb                                                               | Breadcrumb                                                                       |                                                          | 2                                   |
| 0                      |                                                                          |                                                                                  |                                                          |                                     |

| Create Br    | eadcrumb B       | Entry         |
|--------------|------------------|---------------|
| Entry Name   | Lista wykonav    | vców          |
| Parent Entry | Strona główna    | 3             |
|              | (No parent bread | Icrumb entry] |
| Select Paren | t Entry:         |               |
| Name         |                  | Page          |
| Strona glov  | vna              | 1             |
| hi           | 2011             | 2             |

g. W kroku dotyczącym zakładek, wybierz utworzenie nowej zakładki Wykonawcy w obecnie już istniejącym zestawie zakładek.

|                        | Create Report Page Cancel Crevious Next>                                                                                   | )   |
|------------------------|----------------------------------------------------------------------------------------------------|-----|
|                        | Both report and form pages will use the same tab definition                                                                |     |
| Identify Table or View | Page: 10                                                                                                    |     |
| 0                      | Tab Options: O Do not use tabs                                                                                             |     |
| Define Report Page     | Use an existing tab set and create a new tab within the existing tab set and create a new tab within the existing tab set. | et. |
| 0                      | * Tab Set TS1 (Strong dówna Prowadzacy Notowania)                                                                          |     |
| Define Form Page       | * New Tab Label Wikonawov                                                                                                  |     |
| 0                      |                                                                                                    |     |

h. W kroku dotyczącym kolumn, jakie mają pojawić się na raporcie wybierz wszystkie kolumny. Nie definiuj żadnego warunku selekcji wierszy.

|                        | Create Report Page                                                                 | Cancel < Previous Next>                                         |
|------------------------|------------------------------------------------------------------------------------|-----------------------------------------------------------------|
|                        | Select the columns to include in the re<br>the result set.                         | eport page. Define an optional WHERE clause to restric          |
|                        | Page: 10<br>Owner LP3 SCHEMA                                                       |                                                                 |
|                        | Table Name: LP3_WYKONAV                                                            | VCY                                                             |
|                        | * Select Column(s)<br>2 W_NAZWA (V<br>3 W_ZAGRANIC<br>4 W_PODGATU<br>5 W_INFO (Var | er)<br>archar2)<br>ZZNA (Varchar2)<br>INEK (Varchar2)<br>char2) |
| Identify Table or View |                                                                                    | <u>ح</u>                                                        |
| 0                      | Optional WHERE clause                                                              |                                                                 |
| Define Report Page     |                                                                                    |                                                                 |
| 0                      |                                                                                    |                                                                 |
| Define Form Page       |                                                                                    |                                                                 |
| 0                      |                                                                                    |                                                                 |

i. Pozostaw domyślny obraz wykorzystywany jako link prowadzący z raportu do formularza umożliwiajacego edvcie.

| Create Report Page                                                                                            | Cancel < Previous Next>                                                                                               |
|----------------------------------------------------------------------------------------------------|----------------------------------------------------------------------------------------------------|
| Select an edit link image. This imag<br>image attributes to define the imag<br>browsers display pages faster. | ge will function as a link for choosing a row to edit. Use<br>e height and width. Defining the height and width helps |
| Report Page: 10                                                                                               |                                                                                                    |
| Owner: LP3_SCHEMA                                                                                             |                                                                                                    |
| Table Name: LP3_WYKONAW                                                                                       | ICY                                                                                                    |
| Edit Link Image:                                                                                              |                                                                                                    |
| 0 🧷                                                                                                    |                                                                                                    |
| OEdit                                                                                                    |                                                                                                    |
| O Other Image                                                                                                 |                                                                                                    |
| Use Other Image                                                                                               |                                                                                                    |
| Image Attributes                                                                                              |                                                                                                    |

- j. Kolejne kroki kreatora dotyczą formularza do edycji. W pierwszym z kroków zdefiniuj następujące atrybuty formularza:
  - Page Name: Edycja wykonawców
  - Region Title: Wykonawca

|                        | Create Form Pag                                | je                                                     | Cancel                                      | < Previous ) (N                                     | ext>)     |
|------------------------|------------------------------------------------|--------------------------------------------------------|---------------------------------------------|-----------------------------------------------------|-----------|
|                        | Specify page and regi<br>update, and delete ro | ion information for the Fo<br>ws from the selected tab | orm Page. The Forn<br>Ie. If the page you s | n Page is used to inse<br>specify does not exist, t | rt,<br>he |
| Identify Table or View | Dage will be created.                          |                                                        |                                             |                                                     |           |
| 0                      | Table Name:                                    | LP3_SCHEMA                                             |                                             |                                                     |           |
| Define Report Page     | * Page Number                                  | 11                                                     |                                             |                                                     |           |
| 0                      | * Page Name                                    | Edycja wykonawców                                      | 1                                           |                                                     |           |
| Define Form Page       | * Region Title                                 | Wykonawca                                              |                                             |                                                     |           |
|                        | * Region Template                              | Form Region                                            |                                             |                                                     |           |
| Confirm                |                                                |                                                        |                                             |                                                     |           |

# • Entry name: Edycja wykonawców

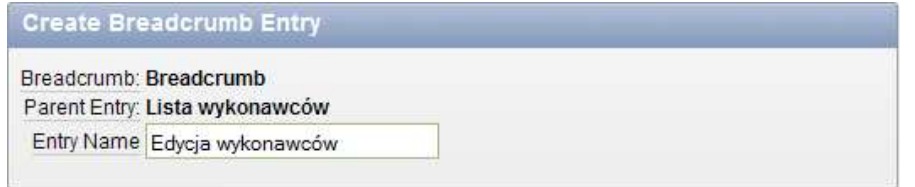

k. W kroku dotyczącym klucza głównego tabeli podlegającej edycji za pomocą formularza pozostaw automatycznie zaproponowany atrybut W\_ID.

|                        | Create Form Page Cancel (Previous Next>)                                                                                                    |
|------------------------|----------------------------------------------------------------------------------------------------|
| Identify Table or View |                                                                                                    |
| 0                      | Select the primary key column of the table on which this form is to be based. If the table has two columns that form the primary key, identify the second primary column. |
| Define Report Page     | Form Page: 11                                                                                                    |
| 0                      | Owner: LP3_SCHEMA                                                                                                    |
| Define Form Page       | Table Name: LP3_WYKONAWCY                                                                                                    |
| 0                      | * Primary Key Column 1 W_ID                                                                                                    |
| Confirm                | Primary Key Column 2 - Select Primary Key 2 - 🔛                                                                                                    |

I. Ponownie do tworzenia wartości dla klucza głównego wybierz sekwencję. Tym razem bedzie to sekwencia LP3 WYKONAWCY SEO.

|                        | Create Form Page Cancel < Previous Next>                                                                                                    |
|------------------------|----------------------------------------------------------------------------------------------------|
|                        | Form Page: 11<br>Owner: LP3_SCHEMA<br>Table Name: LP3_WYKONAWCY<br>Primary Key Column 1: W_ID<br>* Define the source for the primary key columns |
| Identify Table or View | Custom PL/SQL function      Existing sequence                                                                                                    |
|                        |                                                                                                    |
| Define Report Page     |                                                                                                    |
| 0                      |                                                                                                    |
| Define Form Page       | * Sequence LP3_WYKONAWCY_SEQ                                                                                                    |
| 0                      |                                                                                                    |
| Confirm                |                                                                                                    |

m. Wskaż wszystkie kolumny jako te, które mają być dostępne do edycji w ramach tworzonego formularza.

|                        | Create Form Page Cancel < Previous Next>            |  |
|------------------------|-----------------------------------------------------|--|
| Identify Table or View | Select the columns to include in the form page      |  |
| 0                      | Select the coldmins to include in the form page.    |  |
| Define Report Page     | Page 11<br>Owner LP3 SCHEMA                         |  |
| 0                      | Table Name: LP3_WYKONAWCY                           |  |
| Define Form Page       | * Select Column(s) W_NAZWA (Varchar2)               |  |
| 0                      | W_ZAGRANICZNA (Varchar2)<br>W_PODGATUNEK (Varchar2) |  |
| Confirm                | W_INFO (Varchar2)                                   |  |

n. W kroku dotyczącym operacji jakie mają być dostępne w tworzonym formularzu pozostaw wszystkie proponowane.

|                        | Identify Process Options Cancel < Previous Next>                                                                                                    |
|------------------------|----------------------------------------------------------------------------------------------------|
| Identify Table or View | Identify the process options for this form page. For example, to prevent users from deleting from this form page, select <b>No</b> for the delete option. |
| 0                      | Form Page: 11                                                                                                    |
| Define Report Page     | Owner: LP3_SCHEMA                                                                                                    |
| 0                      | Table Name: LP3_WYKONAWCY                                                                                                    |
| Define Form Page       |                                                                                                    |
| 0                      | Update Yes M                                                                                                    |
| Confirm                | Delete Yes M                                                                                                    |

o. Na zakończenie potwierdź chęć utworzenia obu stron klikając przycisk Finish.

|                        | Form | and Report Page Cor                                     | nfirmation Cancel                        | <pre>_ ( &lt; Previous ) ( Finis</pre> |
|------------------------|------|---------------------------------------------------------|------------------------------------------|----------------------------------------|
|                        |      | You have requested to cre<br>Please confirm your select | ate form and report pages<br>tions.      | with the following attributes.         |
|                        |      | Application                                             | 102                                      |                                        |
|                        |      | Report Page                                             | 10                                       |                                        |
|                        |      | Report Page Name                                        | Lista wykonawców                         |                                        |
|                        |      | Report Implementation                                   | Interactive                              |                                        |
|                        |      | Form Page                                               | 11                                       |                                        |
|                        |      | Form Page Name                                          | Edycja wykonawców                        |                                        |
|                        |      | Tab Set                                                 | TS1                                      |                                        |
|                        |      | Tab Label                                               | Wykonawcy                                |                                        |
|                        |      | Table / View Owner                                      | LP3_SCHEMA                               |                                        |
|                        |      | Table / View Name                                       | LP3_WYKONAWCY                            |                                        |
|                        |      | Primary Key Column 1                                    | W_ID                                     |                                        |
|                        |      | Primary Key Column 2                                    |                                          |                                        |
|                        | _    | Updateable Columns                                      | W_NAZWA<br>W_ZAGRANICZNA<br>W_PODGATUNEK |                                        |
| Identify Table or View |      | Depend Onlymper                                         | W_INFO                                   |                                        |
| 0                      | _    | Report Columns                                          | W_NAZWA                                  |                                        |
| Define Report Page     |      |                                                         | W_ZAGRANICZNA                            |                                        |
| 0                      |      |                                                         | W_INFO                                   |                                        |
| Define Form Page       |      | Where Clause                                            |                                          |                                        |
| 0                      |      | Process Options                                         | Insert,Update,Delete                     |                                        |
| Confirm                |      |                                                         |                                          |                                        |

- 4. Sprawdzimy teraz działanie stworzonych stron. W tym celu:
  - a. Kliknij przycisk Run Page.

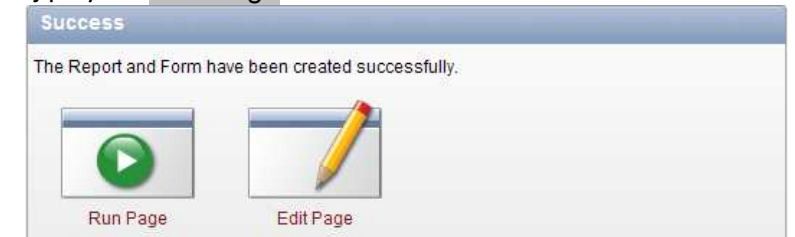

b. Przyjrzyj się raportowi i zauważ występujące w nim mankamenty (etykiety kolumn, nazwy przycisków itp.).

| 2            |             |                       | ào Actions           | Create              |                           |
|--------------|-------------|-----------------------|----------------------|---------------------|---------------------------|
|              | <u>W Id</u> | <u>W Nazwa</u>        | <u>W Zaqraniczna</u> | <u>W Podqatunek</u> | <u>W Info</u>             |
| Z            | 2           | Maanam                | Ν                    | ROCK                | c:\PLOUG\HTML\MAANAM.htm  |
| Z            | 3           | AC/DC                 | т                    | ROCK                | -                         |
| $\mathbb{Z}$ | 4           | TSA                   | Ν                    | HARD ROCK           | c:\PLOUG\HTML\TSA.htm     |
| Z            | 5           | Perfect               | Ν                    | ROCK                | c:\PLOUG\HTML\perfect.jpg |
| Z            | 6           | ABBA                  | т                    | POP                 | -                         |
| Z            | 7           | Jethro Tull           | т                    | ROCK                | -                         |
| Z            | 8           | Budka Suflera         | Ν                    | ROCK                | -                         |
| Z            | 9           | Kombi                 | Ν                    | ROCK                | -                         |
| Z            | 10          | J. Geils Band         | т                    | -                   | -                         |
| Z            | 11          | Kasa Chorych          | Ν                    | -                   | -                         |
| Z            | 12          | Lombard               | Ν                    | ROCK                | -                         |
| Z            | 13          | Derek And The Dominos | Т                    | ROCK                | -                         |
| Z            | 14          | Human League          | т                    | POP                 | -                         |
| Z            | 15          | Rod Stewart           | т                    | ROCK                | -                         |
| Z            | 16          | Grupa ABC             | Ν                    | -                   | -                         |

1 - 15 🕨

c. Obejrzyj formularz powiązany z raportem do edycji wykonawcy – również w nim zauważ mankamenty.

| Wykonawca     |                          | Cancel Delete Apply Changes |
|---------------|--------------------------|-----------------------------|
| * W Nazwa     | Maanam                   |                             |
| W Zagraniczna | N                        |                             |
| W Podgatunek  | ROCK                     |                             |
| W Info        | c:\PLOUG\HTML\MAANAM.htm |                             |

d. Sprawdź jakie zakładki i drogi powrotne (breadcrumb) zostały utworzone przez kreator.

| Strona główna Prowadzący Notowania Wykona            | wcy |
|------------------------------------------------------|-----|
|                                                      |     |
|                                                      |     |
| Strona główna > Lista wykonawców                     |     |
|                                                      |     |
| Strona główna > Lista wykonawców > Edycja wykonawców |     |

#### 5. Popraw utworzony raport dla wykonawców.

- a. Zmień nagłówki kolumn raportu.
- b. Ukryj wyświetlanie identyfikatora.
- c. Zmień etykietę przycisku.

| R            |                       | Go Actio                | Utwórz now            | ego wykonawcę )           |
|--------------|-----------------------|-------------------------|-----------------------|---------------------------|
|              | <u>Nazwa</u>          | <u>Czy z zagranicy?</u> | <u>Gatunek muzyki</u> | <u>Informacja</u>         |
| Z            | Maanam                | Ν                       | ROCK                  | c:\PLOUG\HTML\MAANAM.htm  |
| Z            | AC/DC                 | т                       | ROCK                  | -                         |
| Z            | TSA                   | Ν                       | HARD ROCK             | c:\PLOUG\HTML\TSA.htm     |
| Z            | Perfect               | Ν                       | ROCK                  | c:\PLOUG\HTML\perfect.jpg |
| Z            | ABBA                  | Т                       | POP                   | -                         |
| Z            | Jethro Tull           | Т                       | ROCK                  | -                         |
| $\mathbb{Z}$ | Budka Suflera         | Ν                       | ROCK                  | -                         |
| $\mathbb{Z}$ | Kombi                 | Ν                       | ROCK                  | -                         |
| $\mathbb{Z}$ | J. Geils Band         | Т                       | -                     | -                         |
| $\mathbb{Z}$ | Kasa Chorych          | Ν                       | -                     | -                         |
| $\mathbb{Z}$ | Lombard               | Ν                       | ROCK                  | -                         |
| $\mathbb{Z}$ | Derek And The Dominos | Т                       | ROCK                  | -                         |
| Z            | Human League          | Т                       | POP                   | -                         |
| Z            | Rod Stewart           | Т                       | ROCK                  | -                         |
| Z            | Grupa ABC             | Ν                       | -                     | -                         |

1 - 15 🕨

- 6. Utworzony raport jest raportem interaktywnym sprawdź jego możliwości:
  - a. Zmień sposób sortowania.
  - b. Wyeksportuj dane.
  - c. Pogrupuj dane wg Gatunku.
  - d. Usuń grupowanie.
  - e. Ogranicz wyświetlanych wykonawców tylko do tych, którzy w nazwie posiadają literę 'x'.

#### 7. Popraw utworzony formularz dla wykonawców:

- a. Zmień nagłówki elementów formularza.
- b. Zmień etykiety przycisków.
- c. Zmień szerokość elementu Informacja.

| W | ykon | awca |
|---|------|------|
|   | ·    |      |

| (       | Anuluj ) | Usuń ) | Zatwierdź zmiany |  |
|---------|----------|--------|------------------|--|
| · · · · | /        |        |                  |  |

| * Nazwa wykonawcy | 2+1  |  |
|-------------------|------|--|
| Czy z zagranicy?  | N    |  |
| Gatunek muzyki    | ROCK |  |
| Informacja        |      |  |